MENDELU Odbor informačních technologií

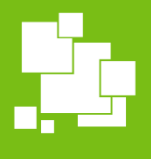

Další systémy

# Použití systému **RemSig** pro bezpečné elektronické podepisování

tech.mendelu.cz

## Obsah

- <u>Potvrzení dokumentu kvalifikovaným el. podpisem –</u> <u>SmartCard Signer (aplikace)</u>
- <u>Potvrzení dokumentu kvalifikovaným el. podpisem –</u> <u>Remsig.cesnet.cz (online)</u>
- Využití virtuálního tokenu pro digitální podepisování
- Validátor

## Potvrzení dokumentu kvalifikovaným el. podpisem – SmartCard Signer (aplikace)

Pokud aplikaci nemáte, můžete si ji stáhnout zde: <u>https://signer.ders.cz/</u>

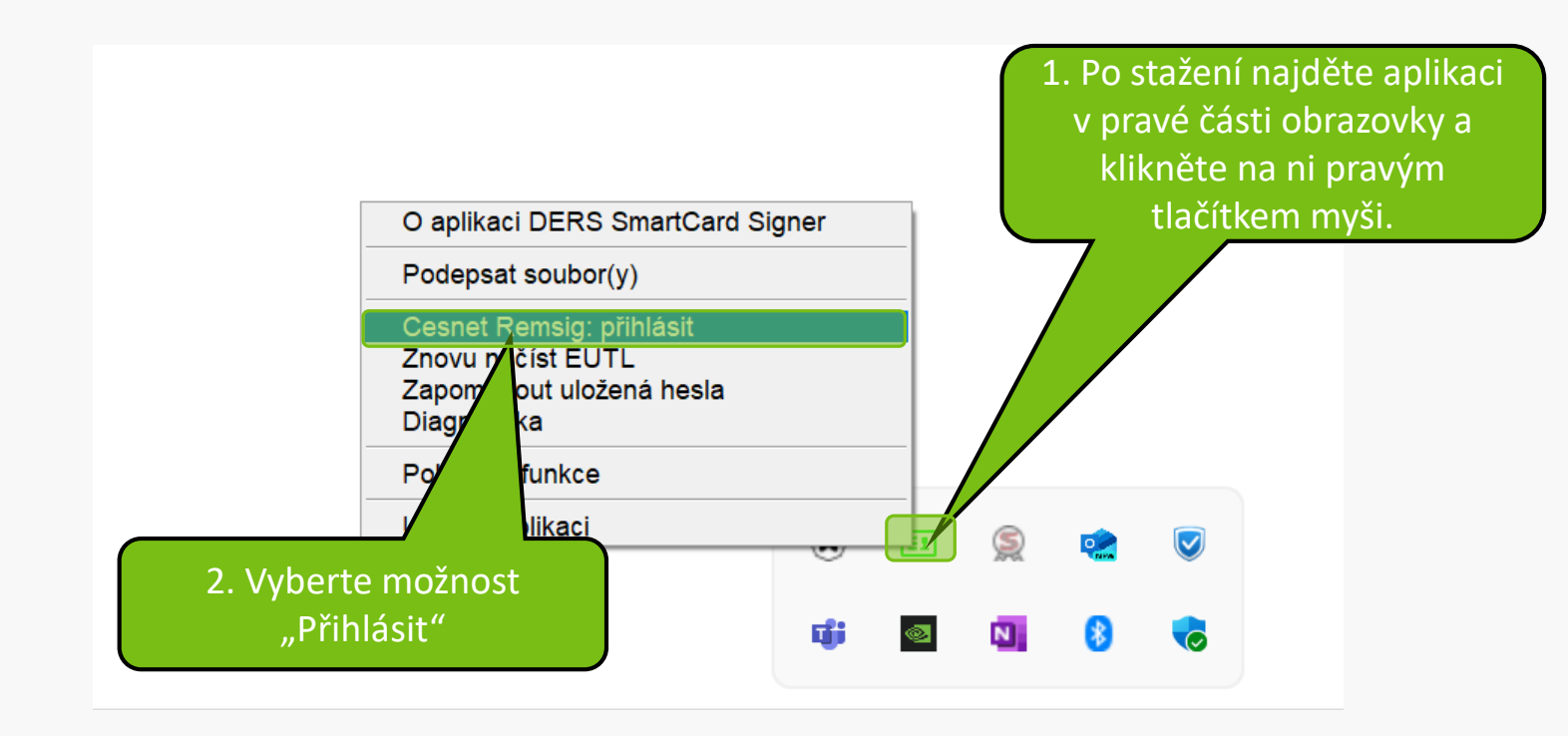

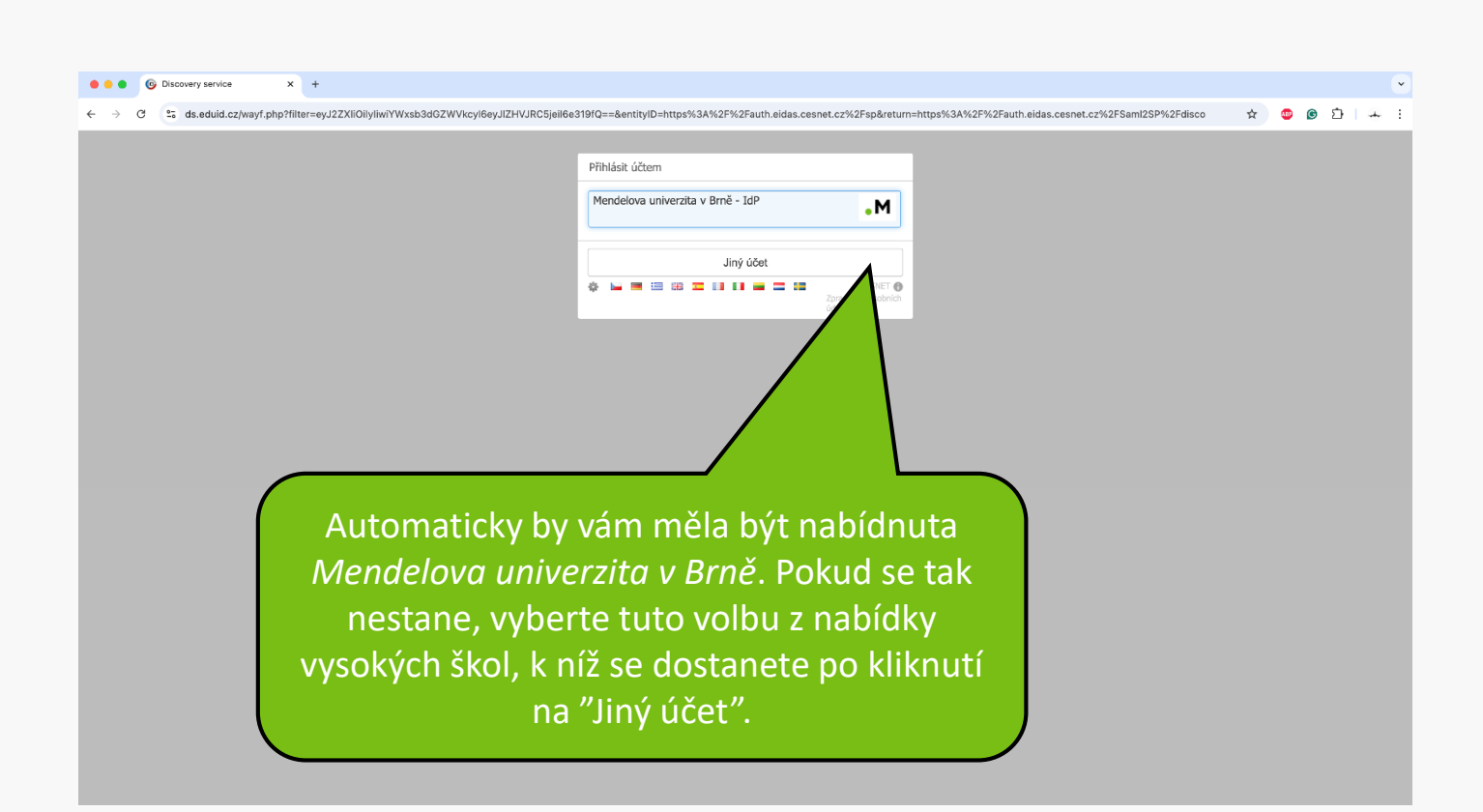

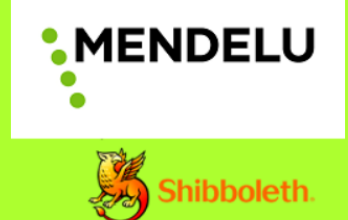

#### Přihlásit se k eIDAS CESNET

Uživatelské jméno (login)

xlogin

> Potřebujete pomoc?

> Zapomněli jste své heslo?

Heslo <

....

Nepamatovat přihlášení

Smazat předešlé povolení k uvolnění Vašich informací k této službě.

Přihlášení

#### Vyplňte přihlašovací údaje (stejné jako do UIS) a klikněte na "Přihlášení."

RemSig

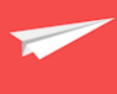

Služby CESNET eIDAS

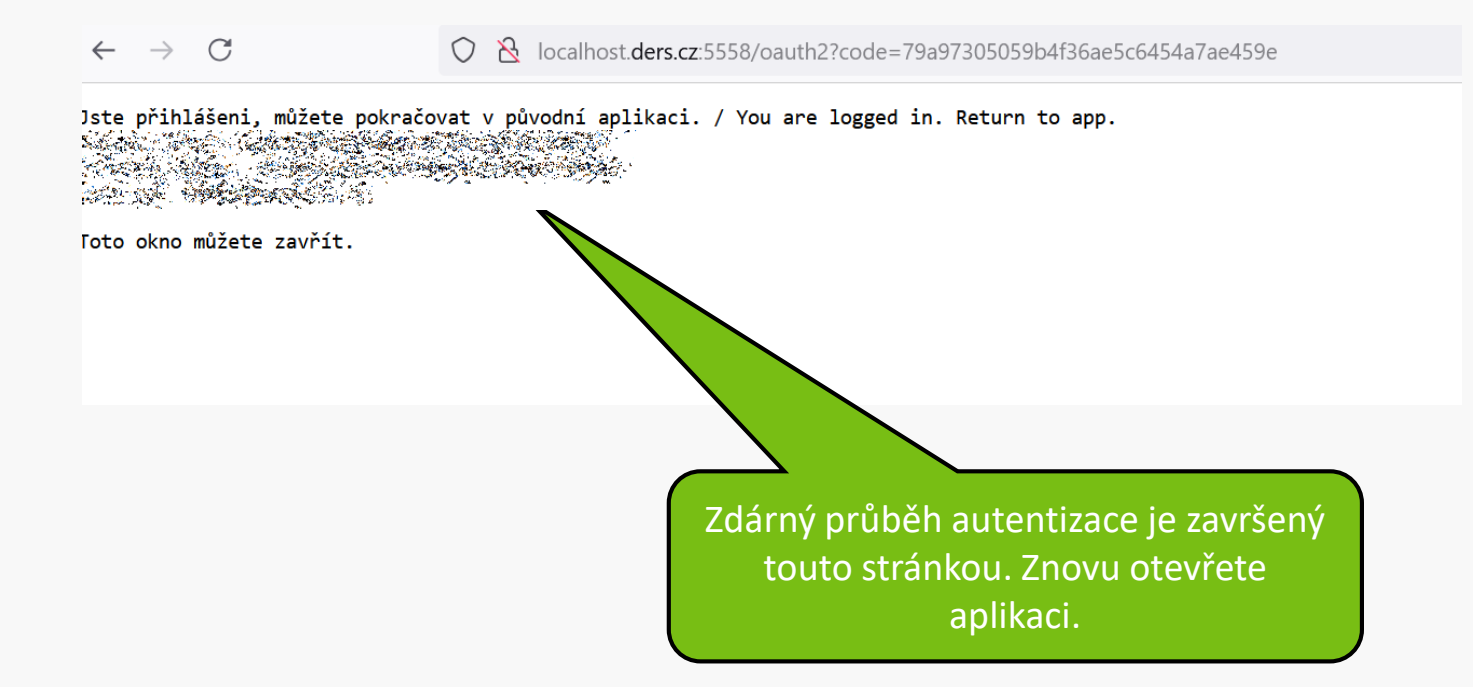

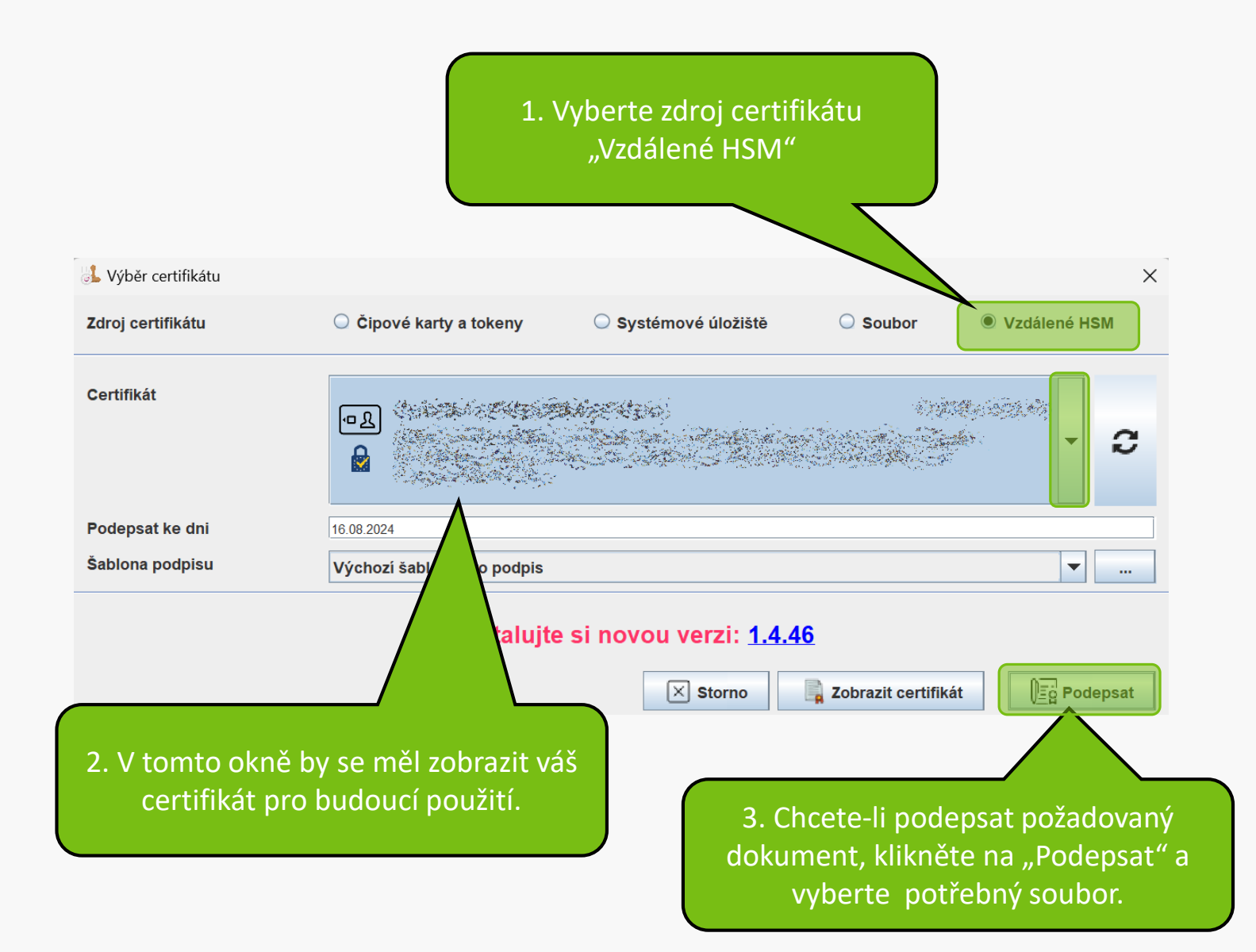

### Potvrzení dokumentu kvalifikovaným el. podpisem – Remsig.cesnet.cz (online)

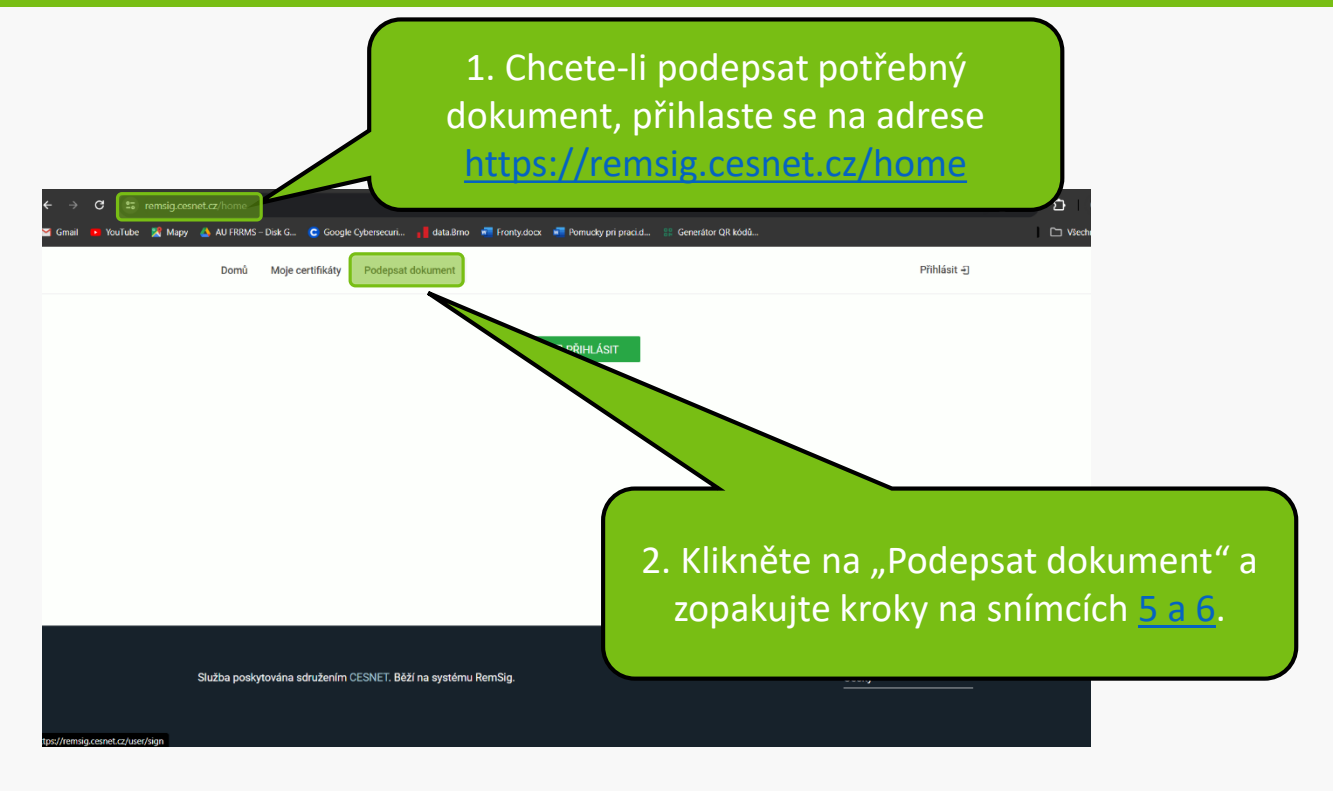

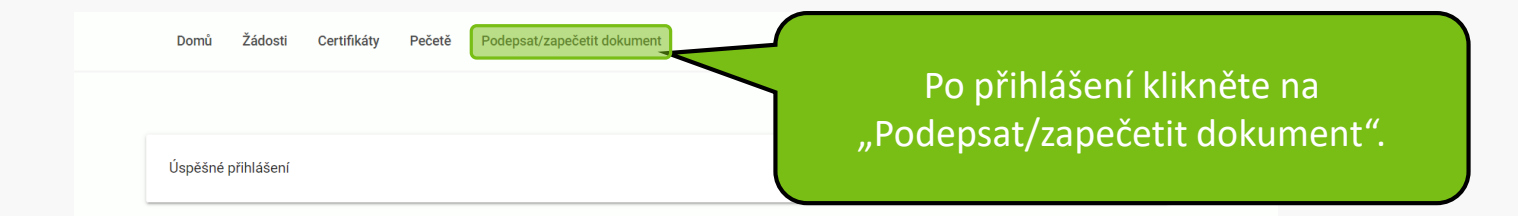

Služba poskytována sdružením CESNET. Běží na systému RemSig.

vyberte jazyk

Česky

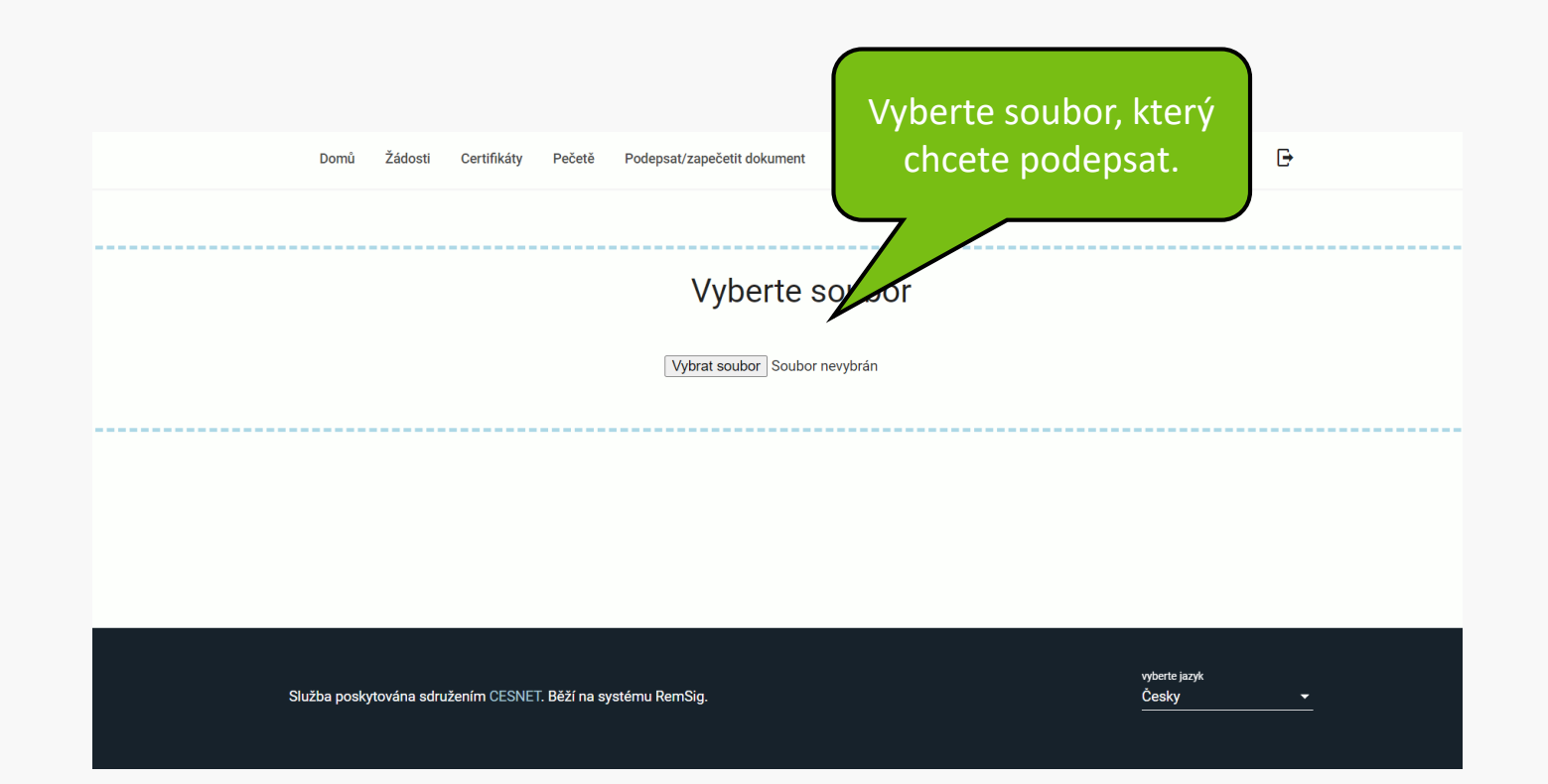

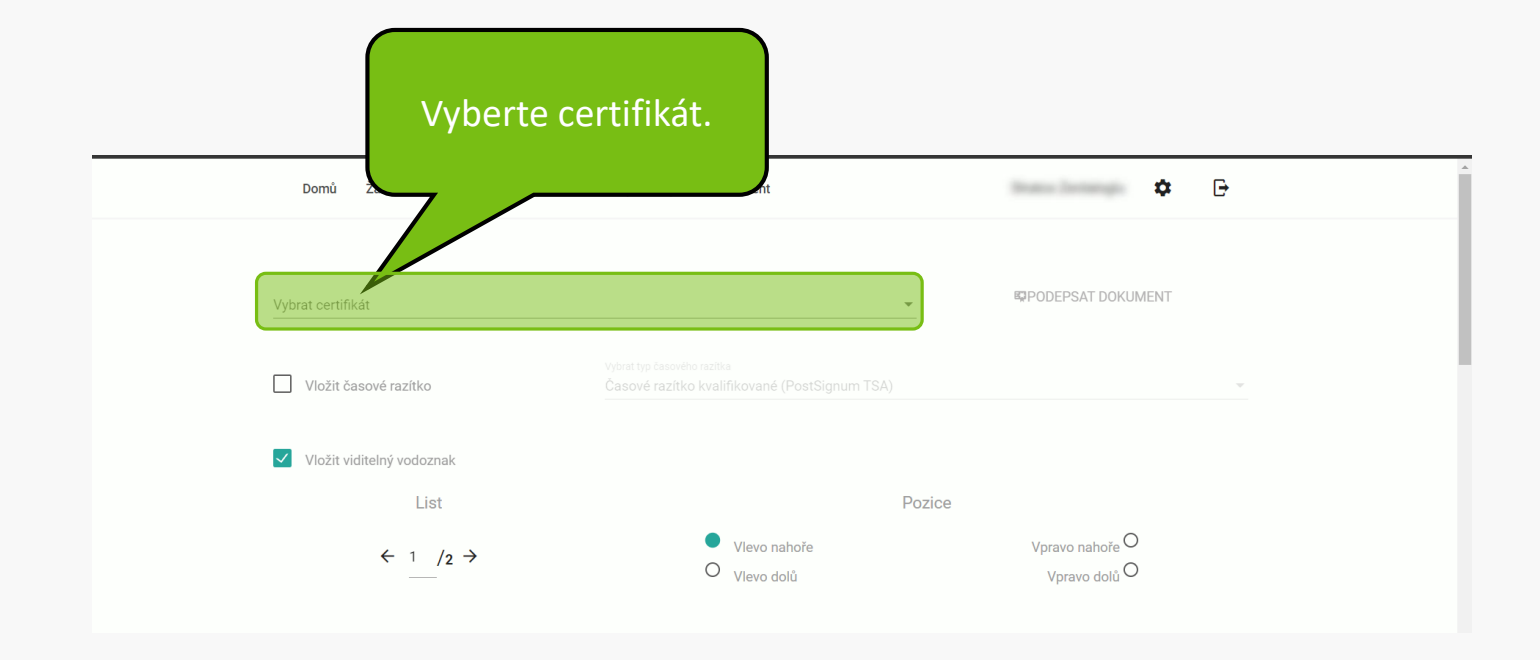

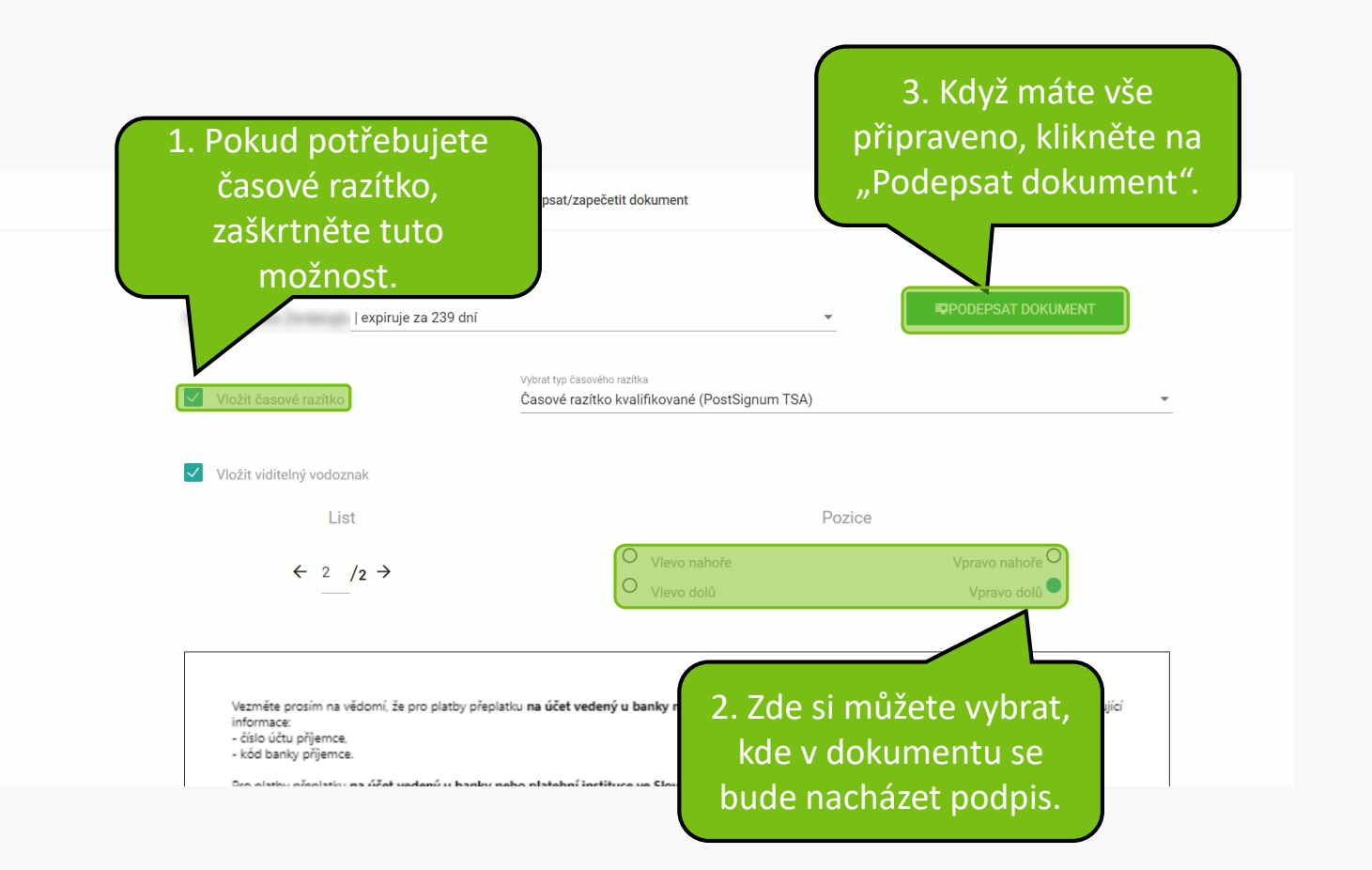

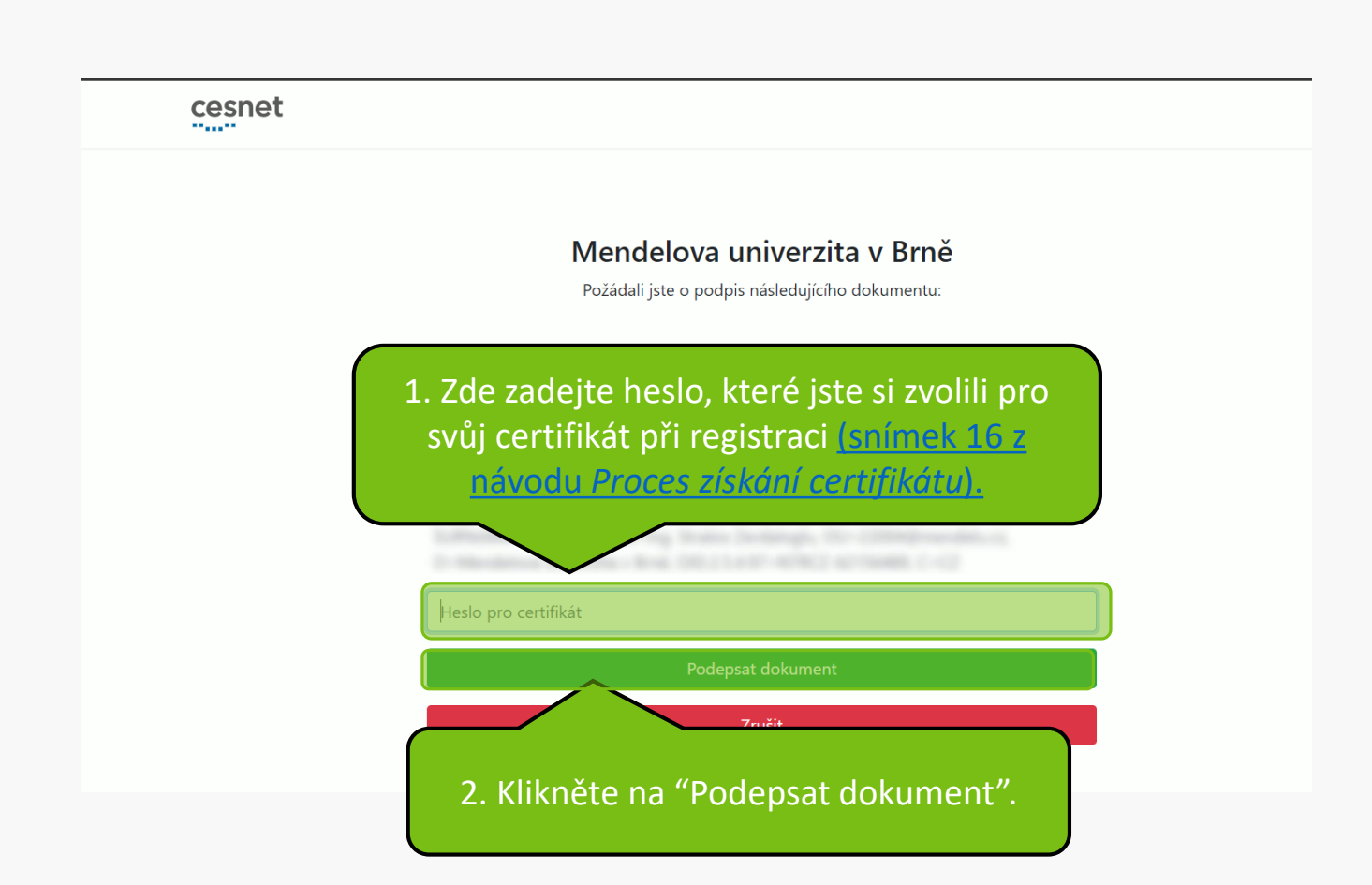

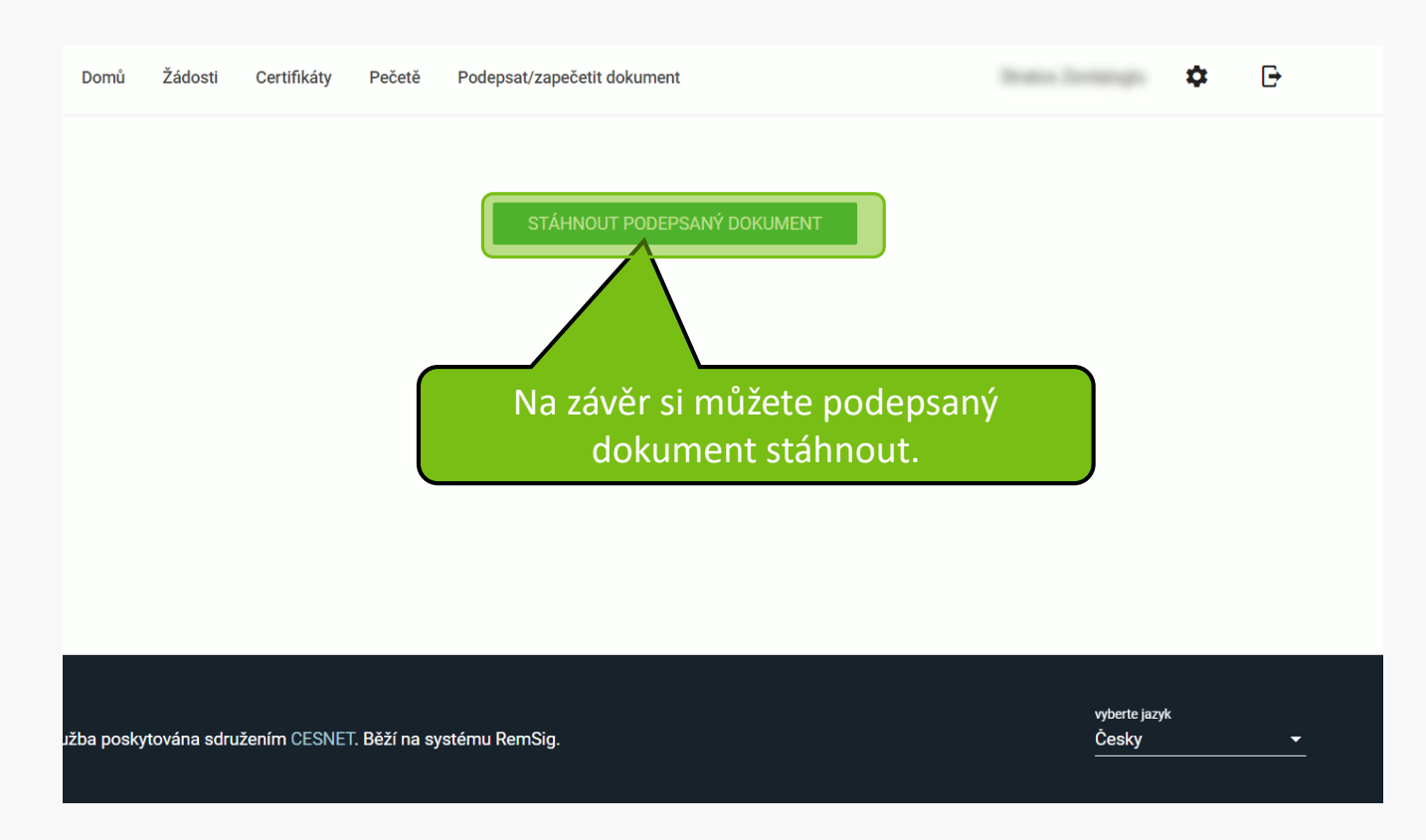

## Využití virtuálního tokenu pro digitální podepisování

- Stáhnout aplikaci si můžete zde: <u>Download | Remote Signing (remsig.cz)</u>
- Kompletní návod k instalaci a použití je k dispozici zde:

https://eidas.cesnet.cz/cs/members/remsig/virtual ni token.

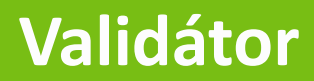

1. Pokud byste si chtěli ověřit platnost el. podpisu můžete navštívit stránku Validátor [eIDAS CESNET].

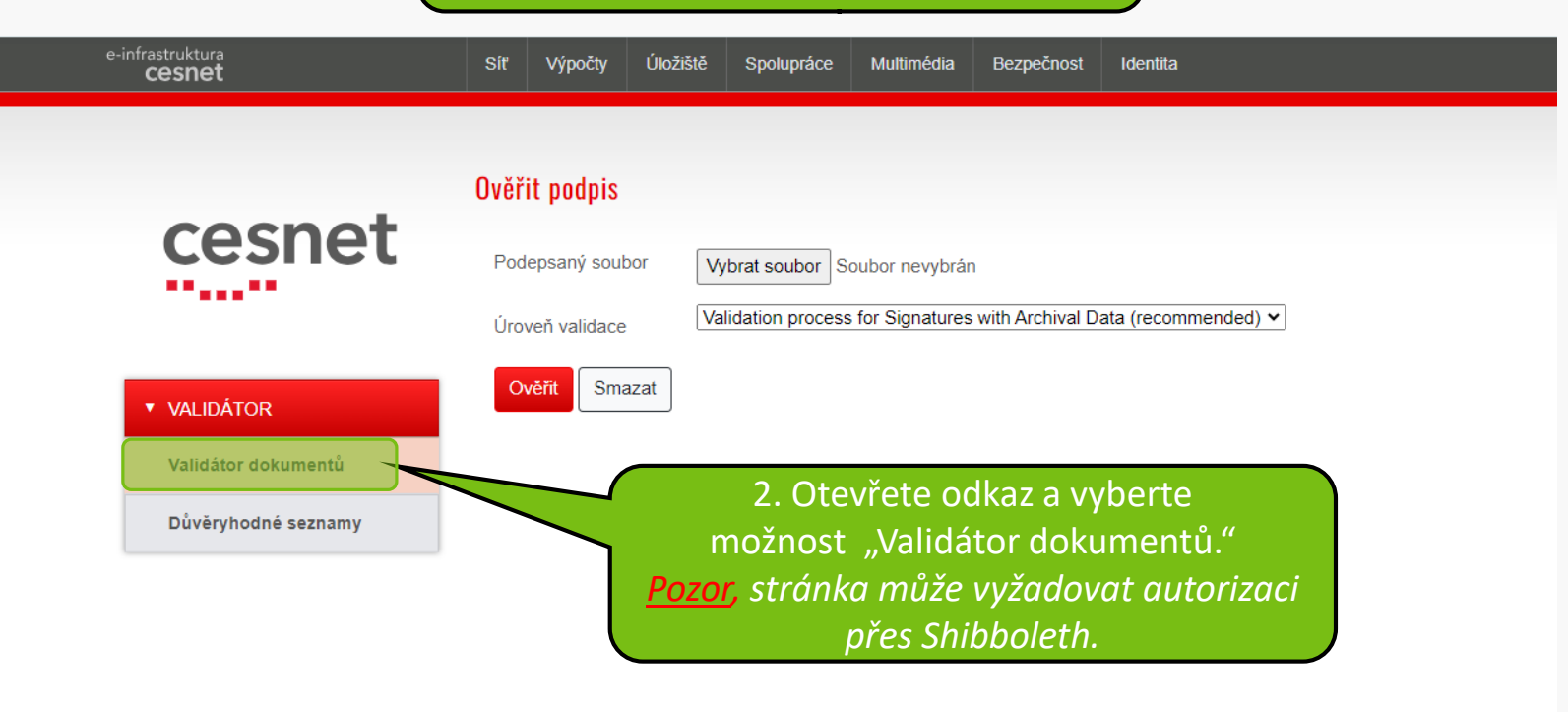

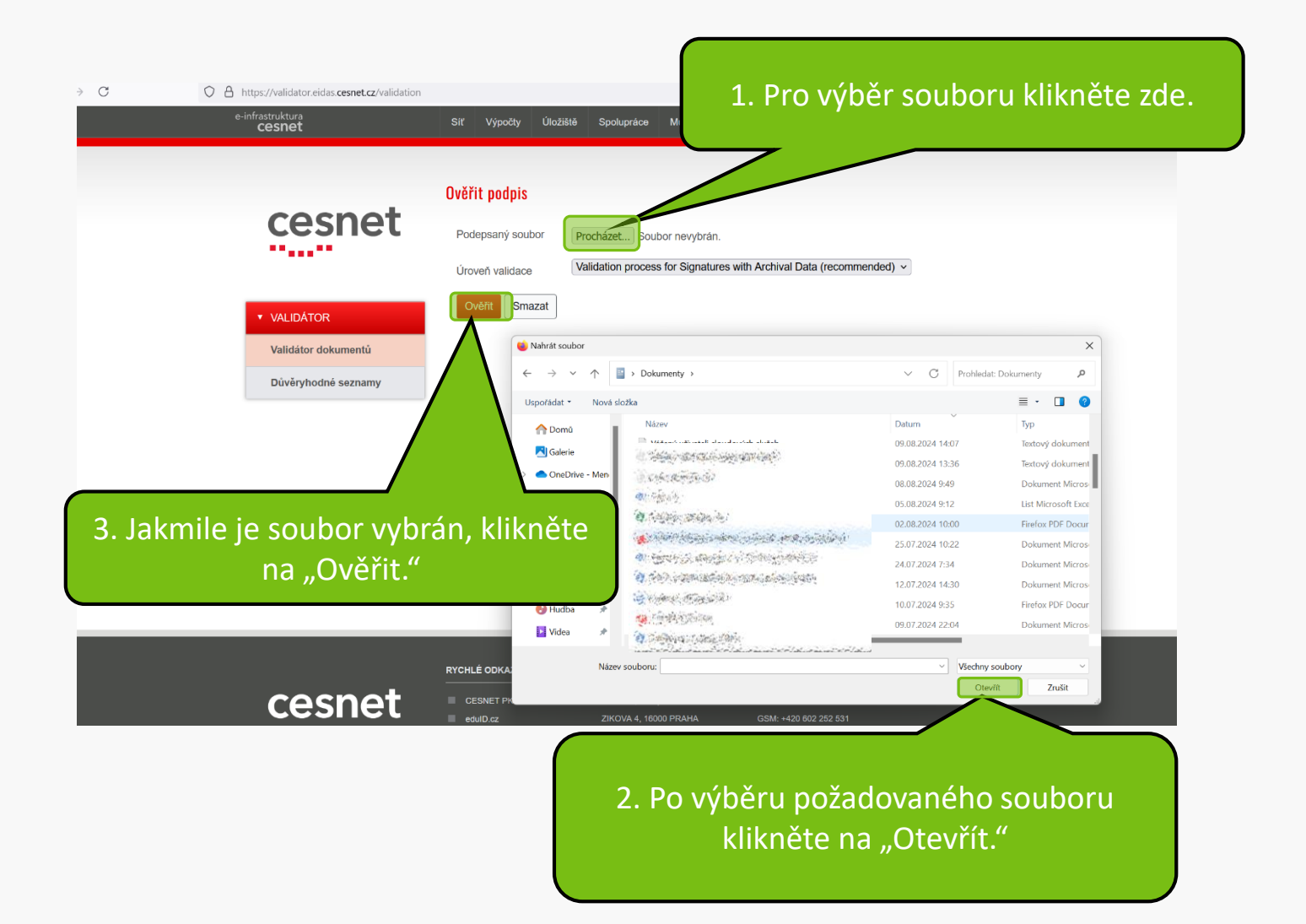

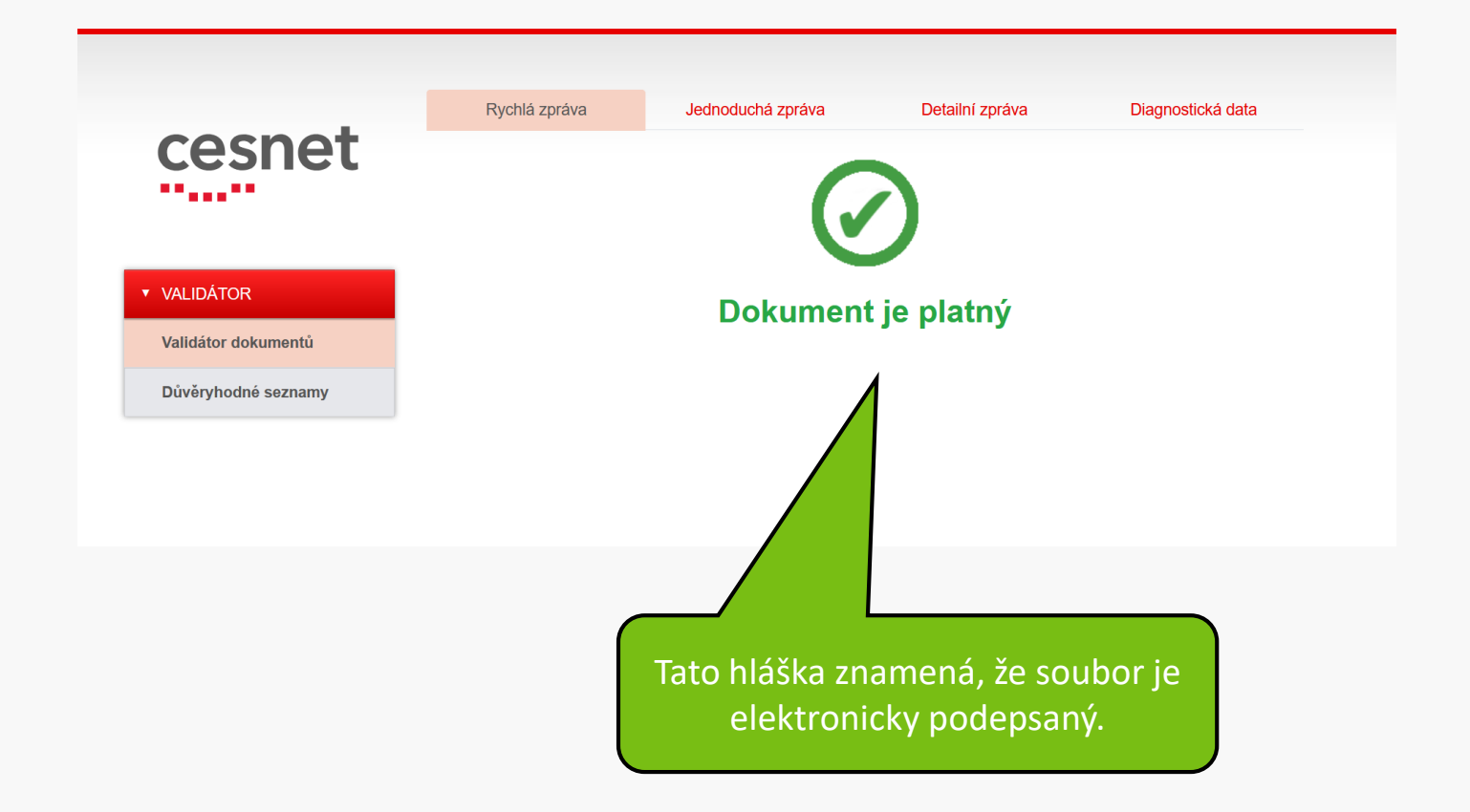

#### Pokud chcete vidět podrobný popis, klikněte na záložku "Jednoduchá zpráva".

| esnet            | Rychlá zpráva                        | Jednoduchá zpráva                                         | Detailní zpráva                 | Diagnostická data |
|------------------|--------------------------------------|-----------------------------------------------------------|---------------------------------|-------------------|
|                  | Document Information                 |                                                           |                                 | 🖨 Tisk            |
|                  | Signatures status:<br>Document name: | 1 valid signatures, out of 1<br>NÁVOD Předání návrhu na p | předpis spisovou službou_signed | l.pdf             |
| IDÁTOR           |                                      | a Stratao Zardalaglu 20240946                             | 1100                            |                   |
| dátor dokumentů  | Signature SIGNATORE_IN               | g-Stratos-Zerualogiu_20240816-                            | 1120                            |                   |
| ěryhodné seznamy | Qualification:                       | QESig 🟮                                                   |                                 |                   |
|                  | Signature format:                    | PAdES-BASELINE-B                                          |                                 |                   |
|                  | Indication:                          | TOTAL_PASSED                                              |                                 |                   |
|                  | Certificate Chain:                   | ■ <sup>6</sup> 0<br>■ <sup>6</sup> 0<br>■ <sup>6</sup> 0  |                                 |                   |
|                  | On claimed time:                     | 2024-08-16 11:28:23 (UTC)                                 |                                 |                   |
|                  | Best signature time:                 | 2024-08-16 11:29:27 (UTC)                                 | 0                               |                   |
|                  | Signature position:                  | 1 out of 1                                                |                                 |                   |
|                  | Signature scope:                     | Full PDF (FULL)<br>The document ByteRange :               | 0, 222977, 263939, 66475]       |                   |
|                  |                                      |                                                           |                                 |                   |

#### Validation Policy : QES AdESQC TL based

VAL Vali Dův

> Validates electronic signatures and indicates whether they are Advanced electronic Signatures (AdES), AdES supported by a Qualified Certificate (AdES/QC) or a Qualified electronic Signature (QES). All certificates and their related chains supporting the signatures are validated against the EU Member State Trusted Lists (this includes signer's certificate and certificates used to validate certificate validity status services - CRLs, OCSP, and time-stamps).

MENDELU
Odbor informačních
technologií

# Návod připravil

#### Odbor informačních technologií MENDELU

tech.mendelu.cz